## 3.1 IFC Struktur

Das IFC Struktur Fenster ist immer aktiviert und ist im Menu Links aufgeführt:

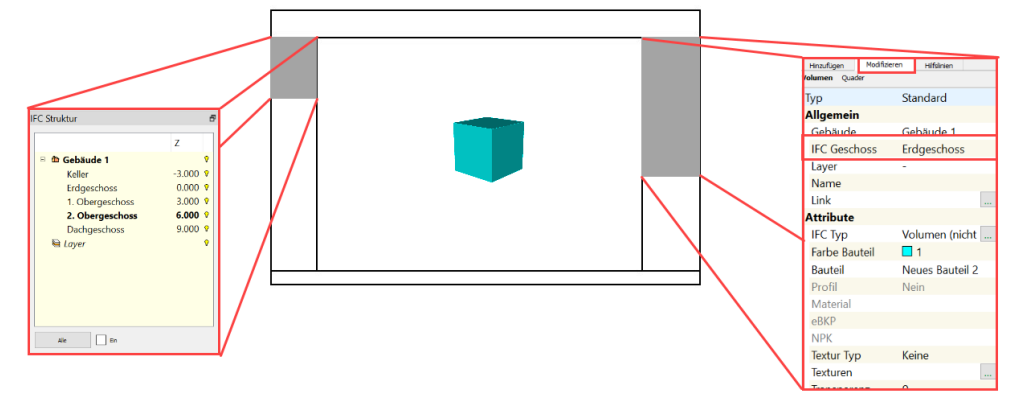

Mit der rechten Maustaste R im IFC Fenster:

- können zusätzliche Geschosse hinzugefügt werden
- kann der Name eines Eintrags geändert werden

Mit Doppel L auf ein Geschoss wird dieses das aktive Geschoss (Das aktivierte Geschoss wird in Fettschrift angezeigt).

• Alle neu hinzugefügten Elemente werden direkt dem aktiven Geschoss zugeordnet.

Aktive Elemente können unter Modifizieren einem anderen Geschoss zugeordnet werden

## **IFC Baumstruktur**

Die IFC Baumstruktur kann im Menu oben im Bereich "Dialog" aufgerufen werden:

| IPC Baumstruktur                  |                                  |
|-----------------------------------|----------------------------------|
|                                   |                                  |
|                                   | V                                |
| Site                              | V I                              |
|                                   | V                                |
|                                   | V I                              |
| E E Wand Extrusion [3]            | V I                              |
| ID: 000001326                     | V I                              |
| 10: 00001341                      | V                                |
|                                   | × I                              |
| E E Volumen (nicht definiert) [2] | V                                |
| D: 000001248                      | × I                              |
|                                   | V I                              |
| E E Flache (nicht definiert) [2]  | V I                              |
| D 000001200                       | V I                              |
| D: 000001287                      | × I                              |
| 는 면 Linie (nicht definiert) [2]   | V I                              |
| D: 00001228                       | V I                              |
|                                   | V I                              |
| E Layer                           | V                                |
|                                   |                                  |
|                                   |                                  |
|                                   |                                  |
|                                   |                                  |
|                                   |                                  |
|                                   |                                  |
|                                   |                                  |
|                                   |                                  |
|                                   |                                  |
|                                   |                                  |
|                                   |                                  |
| Alle Ein                          | Zu selektiertem Element springen |

## IFC Тур

Damit Elemente in der IFC Struktur exportiert werden können, müssen sie einen IFC Typ haben. Korrekter IFC Typ ist wichtig damit Ausmessungen, Property Sets, etc. stimmen.

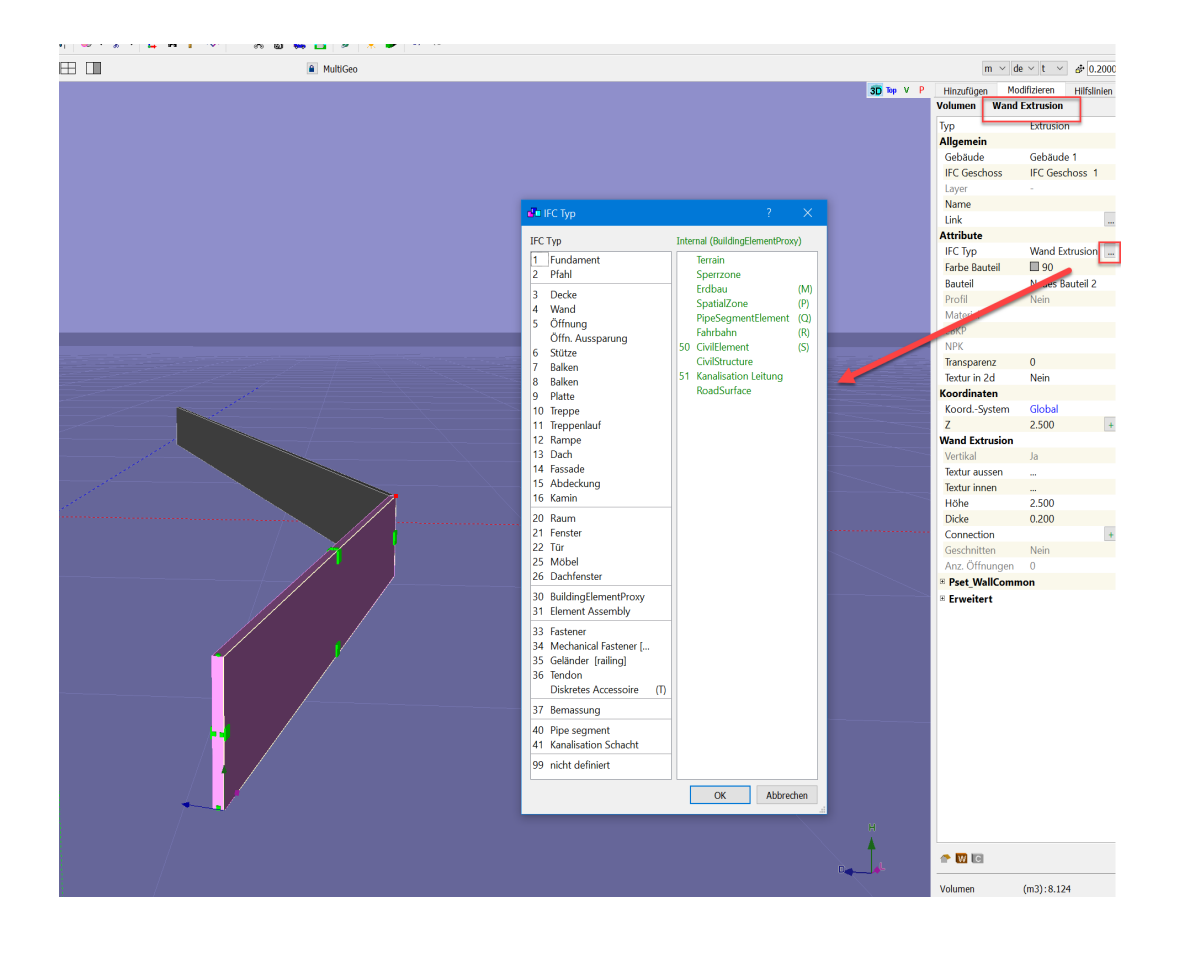